## オンデマンド動画閲覧の流れ

動画を閲覧するためにはライブレッスン同様にオンデマンド枠の予約が必要です。 予約完了後、マイページからオンデマンド動画一覧ページに移動していただき、ご覧いただけます。

## 01 『オンデマンドルーム』から、オンデマンド枠を選択

現在または、ご希望の時間のオンデマンド枠を選択し、 画面に沿って予約します。最後に予約完了画面が 表示されます。

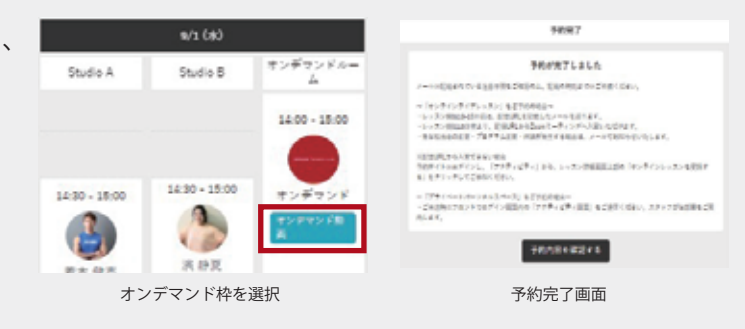

## 02 オンデマンド動画への移動

マイページの『アクティビティ』をクリックし、予約し たオンデマンド枠の『詳細』をクリックしてください。 予約時間10分前以内になると画面上部に『オン ラインレッスンを受講する』ボタンが表示されま す。クリックするとオンデマンド動画一覧サイト に移ります。

| #==#==     |  |
|------------|--|
| 薗 予約スケジュール |  |
| 🛠 アクティビティ  |  |
| 名 マイページ    |  |

| メニューのアクティビティ |
|--------------|
|              |

| #39432492#####           |    |  |
|--------------------------|----|--|
| 100<br>829422858         |    |  |
|                          |    |  |
| 100<br>8/20 (P) 29:00-22 | 00 |  |
| 20702BA                  |    |  |

詳細画面の『受講する』ボタン

## 03 お好みの動画をご覧ください。

ー覧からお好きな動画をクリックしていただき、お楽しみください。 一覧サイトのメニューから各カテゴリの動画一覧を見ることができます。

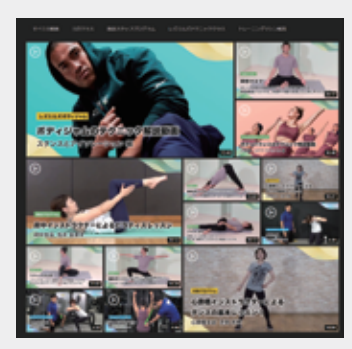

豊富なオンデマンド動画